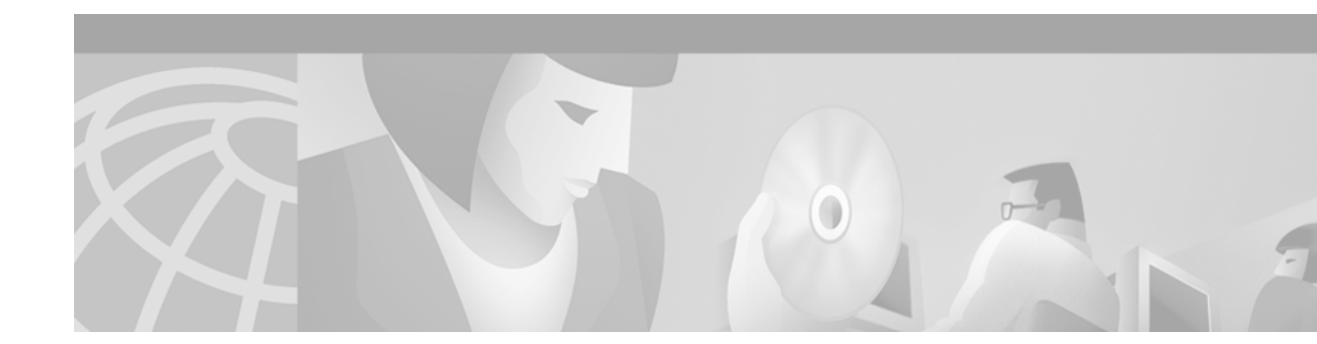

# **Configuring Voice over ATM**

This chapter describes Voice over ATM (VoATM) and contains the following sections:

- VoATM Overview, page 421
- VoATM Prerequisite Tasks, page 425
- VoATM Configuration Task List, page 426
- VoATM Configuration Examples, page 443

For a description of the VoATM commands, see the *Cisco IOS Voice, Video, and Fax Applications Command Reference*. For information about software configuration requirements for the Digital T1 Packet Voice trunk network modules on the Cisco 2600 and Cisco 3600, see the "Configuring Voice Ports" chapter. For more information about configuring ATM for data transmission, see the *Cisco IOS Wide-Area Networking Configuration Guide* and *Command Reference*.

To identify the hardware platform or software image information associated with a feature in this chapter, use the Feature Navigator on Cisco.com to search for information about the feature or refer to the software release notes for a specific release. For more information, see the "Identifying Supported Platforms" section in the "Using Cisco IOS Software" chapter.

## **VoATM Overview**

VoATM enables a router to carry voice traffic (for example, telephone calls and faxes) over an ATM network. An ATM network is a cell-switching and multiplexing technology designed to combine the benefits of circuit switching (constant transmission delay and guaranteed capacity) and packet switching (flexibility and efficiency for intermittent traffic).

All traffic to or from an ATM network is prefaced with a virtual path identifier (VPI) and virtual channel identifier (VCI). A VPI-VCI pair is considered a single virtual circuit. Each virtual circuit is a private connection to another node on the ATM network. Each virtual circuit is treated as a point-to-point mechanism to another router or host and is capable of supporting bidirectional traffic.

Each ATM node establishes a separate connection to every other node in the ATM network with which it must communicate. All such connections are established by means of a permanent virtual circuit (PVC) or a switched virtual circuit (SVC) with an ATM signaling mechanism. This signaling is based on the ATM Forum User-Network Interface (UNI) Specification V3.0.

Each virtual circuit is considered a complete and separate link to a destination node. Data can be encapsulated as needed across the connection, and the ATM network disregards the contents of the data. The only requirement is that data be sent to the ATM processor card of the router in a manner that follows the specific ATM adaptation layer (AAL) format.

An ATM connection transfers raw bits of information to a destination router or host. The ATM router takes the common part convergence sublayer (CPCS) frame, carves it up into 53-byte cells, and sends the cells to the destination router or host for reassembly. In AAL5 format, 48 bytes of each cell are used for the CPCS data and the remaining 5 bytes are used for cell routing. The 5-byte cell header contains the destination VPI-VCI pair, payload type, cell loss priority (CLP), and header error control (HEC) information.

### AAL Technology

AAL defines the conversion of user information into the ATM cells. AAL protocols perform a convergence function; that is, they take whatever traffic is to be sent across the ATM network, establish the appropriate connections, and then package the traffic received from the higher layers into the 48-byte information payload that is passed down to the ATM layer for transmission. At the receiving level, the AAL layer must receive the information payloads passed up from the ATM layer and put the payloads into the form expected by the higher layer.

The AAL layers provide a service to the higher layers that corresponds to the four classes of traffic. AAL1 and AAL2 handle isochronous traffic, such as voice and video, but are not relevant to the router. AAL3/4 and AAL5 support data communications by segmenting and reassembling packets.

AAL2 is a bandwidth-efficient, standards-based trunking method for transporting compressed voice, voice-band data, circuit-mode data, and frame-mode data. VoATM with AAL2 trunking provides the following functionality:

- Increased quality of service (QoS) capabilities
- Robust architecture
- Signalling transparency
- CAS and CCS support

AAL5 is designed to support only message-mode, nonassured operation. AAL5 packets contain 48 bytes of data and a 5-byte header.

## Variable Bit Rate Real-Time Options for Traffic Shaping

Variable bit rate (VBR) is a QoS class defined by the ATM Forum for ATM networks. VBR is subdivided into a real-time (RT) class and nonreal time (NRT) class. RT VBR is used for connections in which there is a fixed timing relationship between samples, as in the case of traffic shaping. NRT VBR is used for connections in which there is no fixed timing relationship between samples, but which still need a guaranteed QoS.

Traffic shaping prevents a carrier from discarding incoming calls from a Cisco router. Traffic shaping is performed by configuring the peak, average, and burst options for voice traffic. Burst is required if the PVC is carrying bursty traffic. Peak, average, and burst are required so the PVC can effectively handle the bandwidth for the number of voice calls.

## **Cisco Trunk Calls on Cisco MC3810 Multiservice Concentrators**

Cisco trunk (private-line) calls are basically dynamic switched calls of indefinite duration that use a fixed destination telephone number and include optional transparent end-to-end signaling. The telephone number of the destination endpoint is permanently configured into the router so that it always selects a fixed destination. After the call is established, either at boot-up or when configured, the call stays up until one of the voice ports or network ports is shut down or a network disruption occurs.

The Cisco trunk call functionality provides the following benefits:

- True permanent, private-line connections.
- Comprehensive busyout support for trunk connections. For more information, see to the "Configuring Trunk Connections and Conditioning Features" chapter.
- Transparent CAS protocol transport to enable the trunk to carry arbitrary ABCD signaling protocols.
- Conversion from North American signaling protocols to CEPT (Conférence Européenne des Postes et des Télécommunications) signaling protocols used for European voice networks.
- Remote analog-to-digital channel-bank operation for converting from digital voice multiplexer (DVM) to ATM voice multiplexer (AVM) configurations on the Cisco MC3810 multiservice concentrator.

## **VoATM Dial Peers**

Establishing two-way communications using VoATM requires a specific voice connection between two defined endpoints. As shown in Figure 85, the plain old telephone service (POTS) dial peer establishes the source (the originating telephone number and voice port) of the call, and the VoATM dial peer establishes the destination by associating the destination phone number with a specific ATM virtual circuit.

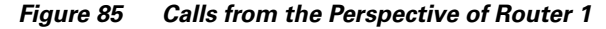

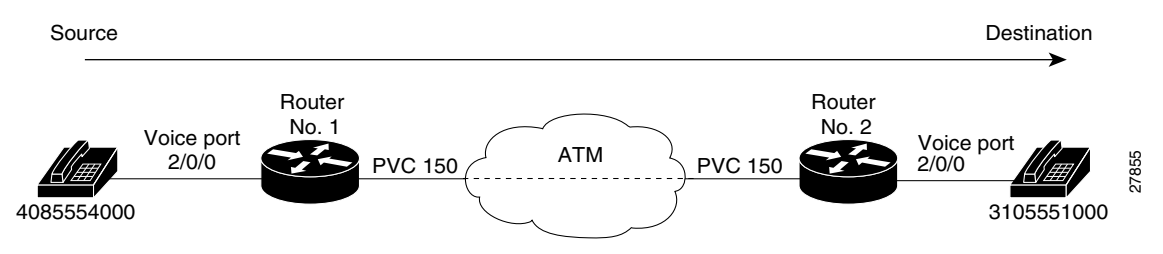

In Figure 85 the destination string, 14085554000, coming from the source, maps to U.S. phone number 555-4000, with the digit "1" plus the area code "408" preceding the number. When configuring the destination pattern, set the dial string to match the local dial conventions.

When both POTS dial peers are connected to the same router and share the same destination IP address, the VoATM dial peer does not need to be configured (see Figure 86).

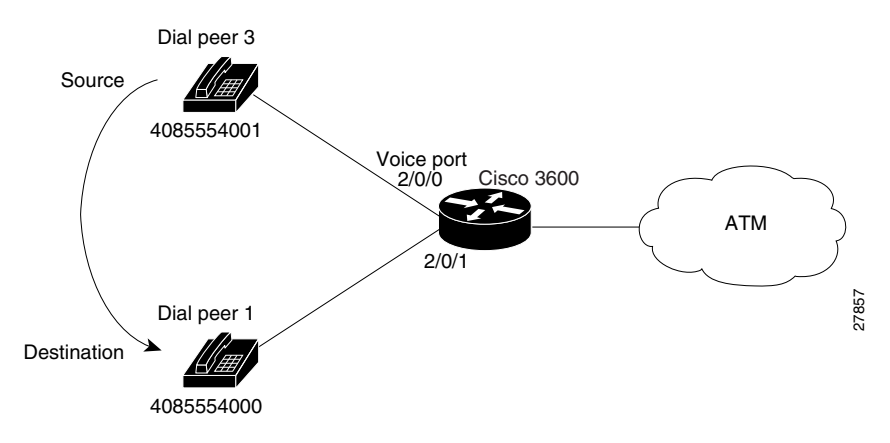

Figure 86 Communication Between Dial Peers Sharing the Same Router

When configuring VoATM dial peers, an understanding of the relationship between the destination pattern and the session target is critical. The destination pattern represents the pattern for the device at the voice connection endpoint, such as a telephone or a PBX. The session target represents the serial port on the peer router at the other end of the ATM connection. Figure 87 and Figure 88 show the relationship between the destination pattern and the session target, as seen from the perspective of both routers in a VoATM configuration.

Figure 87 Relationship Between the Destination Pattern and Session Target from the Perspective of Router 1

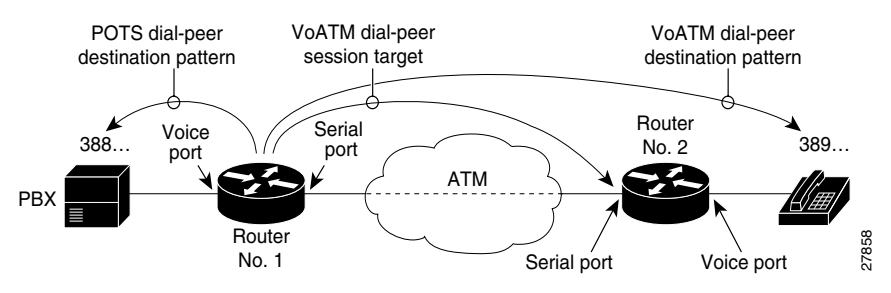

Figure 88 Relationship Between the Destination Pattern and Session Target from the Perspective of Router 2

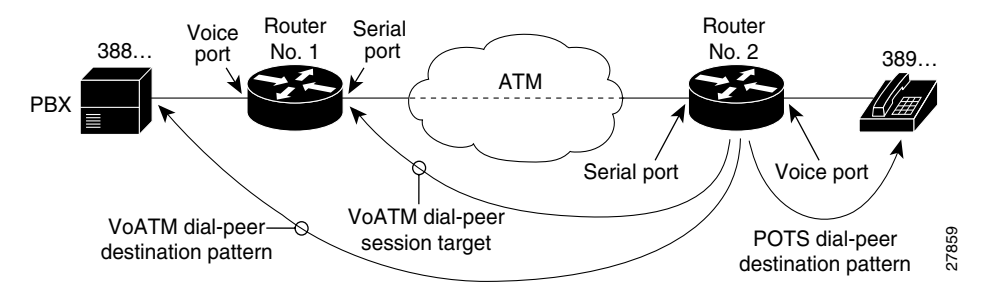

For more information regarding dial peers, see the "Configuring Dial Plans, Dial Peers, and Digit Manipulation" chapter.

# **VoATM Restrictions**

The following are restrictions regarding V0ATM:

- VoATM is supported only on the Cisco MC3810 multiservice concentrators ATM port 0 (compressed VoATM). When VoATM is enabled, the channel group, time-division multiplexing (TDM) group, and channel associated signaling (CAS) functionality are not available on the multiflex trunk (MFT) because ATM uses all T1/E1 time slots.
- VoATM on the Cisco 3600 series router requires the installation of one of the following modules:
  - Multiport T1/E1 ATM network module with inverse multiplexing over ATM (IMA). The multiport T1/E1 ATM network module with IMA supports up to eight T1/E1 lines. For more information, see the Cisco IOS Release 12.0(5)T online document *Configuring Multiport T1/E1 ATM Network Modules with Inverse Multiplexing over ATM on Cisco 2600 and 3600 Series Routers*.
  - OC3 ATM network module. The OC3 ATM network module supports one OC3 line. For more information about the Digital T1 packet voice trunk network modules, see the Cisco IOS Release 12.0(3)T online document ATM OC-3 Network Module for the Cisco 3600 Series Routers.
- The following AAL2 capabilities are not supported:
  - Data services over AAL2 (Nx64K circuit mode and N>=1)
  - Fax/modem relay (fax demodulation and remodulation)
  - Idle code detection or idle channel suppression
  - Cisco-switched AAL2 trunking
- Only AAL5 is supported on the Cisco 3600 series routers. AAL2 is not supported.
- VoATM SVCs are not supported since Cisco IOS Release12.0(7)XK. The ATM SVCs for data are still supported.

## **VoATM Prerequisite Tasks**

Before configuring VoATM, perform the following tasks:

- Install the required network modules into the Cisco 3600 series router. For more information, see the "VoATM Restrictions" section on page 425.
- Establish a working ATM network. For more information, refer to the *Cisco IOS Wide-Area Networking Configuration Guide*.
- Configure Local Management Interface (LMI) support if the carrier is using LMI because ATM defaults to Integrated Local Management Interface (ILMI).
- Configure the clock source for the Cisco MC3810 multiservice concentrator interfaces. For more information, see the "Configuring Synchronous Clocking on the Cisco MC3810 Multiservice Concentrators" appendix.

- Complete your company dial plan and establish a working telephony network based on the plan and:
  - Integrate the dial plan and telephony network into the existing ATM network topology. Make routing and dialing transparent to the user; for example, avoid secondary dial tones from secondary switches where possible.
  - Contact the PBX vendor for instructions about how to reconfigure the appropriate PBX interfaces.
- Ensure that the voice ports and dial peers are configured. For more information, see the "Configuring Voice Ports" and "Configuring Voice Dial Peers, Dial Plans, and Digit Manipulation" chapters.

## **VoATM Configuration Task List**

To configure VoATM, perform the following tasks:

- Configuring ATM Interfaces for Voice Traffic Using AAL5, page 426
- Configuring AAL2 Encapsulation for VoATM, page 429
- Configuring VoATM Dial Peers, page 433
- Configuring Dial-Peer Hunting, page 438
- Configuring Cisco Trunk Permanent Calls, page 439
- Configuring Cisco Trunk Permanent Calls, page 439

## **Configuring ATM Interfaces for Voice Traffic Using AAL5**

ATM interfaces must be configured for voice traffic using AAL5 and the VoATM configuration must be performed on both sides of the voice connection. The only commands in ATM virtual circuit configuration mode that are used for ATM voice PVCs are **encapsulation aal5mux voice**, **vbr-rt**, and **ilmi**. For more information on the encapsulation command, see the *Cisco IOS Wide-Area Networking Command Reference*.

To calculate the *minimum* peak, average, and burst values for the number of voice calls, perform the following calculations:

- Peak value: (2 x the maximum number of calls) x 16 Kb
- Average value: (1 x the maximum number of calls) x 16 Kb
  - The average value correlates to the carrier sustainable cell rate (SCR).
- Burst value: 4 x the maximum number of calls
  - The burst value is the burst size in cells.

Γ

|        | Command                                                                                   | Purpose                                                                                                    |
|--------|-------------------------------------------------------------------------------------------|----------------------------------------------------------------------------------------------------|
| Step 1 | Router(config) # interface ATM <pre>slot/number</pre>                                     | Enters ATM interface configuration mode.                                                                                                    |
| Step 2 | Router(config-if)# <b>pvc</b> [name] vpi/vci [ <b>ilmi</b>   <b>qsaal</b>   <b>smds</b> ] | Creates an ATM PVC for voice traffic and enters<br>virtual circuit configuration mode. The keywords and<br>arguments are as follows:                                                                                                    |
|        |                                                                                           | • <i>name</i> —(Optional) Supports up to 16 characters.                                                                                                    |
|        |                                                                                           | • <i>vpi/</i> —Valid range is from 0 to 255.                                                                                                    |
|        |                                                                                           | <ul> <li>vci—Valid range is from 0 to 1 less than the maximum value set for the interface by the atm vc-per-vp command. Lower values 0 to 31 are reserved for specific traffic (for example, F4 OAM, ILMI, etc.) and should not be used.</li> </ul> |
|        |                                                                                           | VCI is a 16-bit field in the header of the ATM cell.<br>The value is unique only on a single link. not<br>throughout the ATM network, because it has local<br>significance only.                                                                    |
|        |                                                                                           | Note The vpi and vci arguments cannot both be set to 0.                                                                                                    |
|        |                                                                                           | • <b>ilmi</b> —(Optional) Sets up communication with the ILMI. The <i>vpi</i> and <i>vci</i> values are 0 and 16, respectively.                                                                                                    |
|        |                                                                                           | • <b>qsaal</b> —(Optional) Signaling-type PVC used for setting up or tearing down data SVCs. The associated <i>vpi</i> and <i>vci</i> values are 0 and 5, respectively.                                                                             |
|        |                                                                                           | The default is that the PVC is not defined. When the PVC is defined, the global default of the <b>encapsulation</b> command applies (aal-encap = aal5snap).                                                                                         |
| Step 3 | Router(config-if-atm-pvc)# encapsulation aal5mux voice                                    | Sets the encapsulation of the PVC to support AAL5 voice.                                                                                                    |

To configure ATM interfaces to support voice traffic, use the following commands beginning in global configuration mode:

|        | Command                                                                    | Purpose                                                                                                    |
|--------|----------------------------------------------------------------------------|----------------------------------------------------------------------------------------------------|
| Step 4 | Router(config-if-atm-pvc)# <b>vbr-rt</b> peak-rate<br>average-rate [burst] | Configures the peak and average rates and burst cell size to perform traffic shaping between voice and data PVCs for real-time voice networks. The arguments are as follows:                                         |
|        |                                                                            | • <i>peak rate</i> —Sets to the line rate if it does not exceed the carrier allowable rate (for example, 1536 kbps for T1-ATM).                                                                                      |
|        |                                                                            | • <i>average rate</i> —Calculates according to the maximum number of PVC calls times the bandwidth per call. The following formulas calculate the average rate in kbps:                                              |
|        |                                                                            | <ul> <li>G.711 with 40- or 80-byte sample size:<br/>maximum calls x 85</li> </ul>                                                                                                    |
|        |                                                                            | <ul> <li>G.726 with 40- or 80-byte sample size:<br/>maximum calls x 43</li> </ul>                                                                                                    |
|        |                                                                            | - G.729 with 30-byte sample size: maximum calls x 15                                                                                                    |
|        |                                                                            | - G.729 with 20-byte sample size: maximum calls x 22                                                                                                    |
|        |                                                                            | <ul> <li>G.729 with 10-byte sample size: maximum calls x 43</li> </ul>                                                                                                    |
|        |                                                                            | If VAD is enabled, the bandwidth usage is<br>reduced by as much as 12 percent with the<br>maximum number of calls in progress. With<br>fewer calls in progress, bandwidth is less.                                   |
|        |                                                                            | • <i>burst</i> (Optional)—Sets the burst size as large as possible and never less than the minimum burst size. Guidelines are as follows:                                                                            |
|        |                                                                            | – Minimum: number of voice calls x 4.                                                                                                    |
| a      |                                                                            | – Maximum: maximum allowed by the carrier.                                                                                                    |
| Step 5 | Router(config-if-atm-pvc)# exit                                            | Exits ATM virtual circuit configuration mode.                                                                                                    |
| Step 6 | Router(config-if)# <b>pvc</b> [name] vpi/vci                               | virtual circuit configuration mode.                                                                                                    |
| Step 7 | Router(config-if-atm-pvc)# <b>encapsulation aal5snap</b>                   | Sets the encapsulation of the PVC to support ATM data traffic. In ATM PVC configuration mode, configure the <b>ubr</b> , <b>ubr+</b> or the <b>vbr-nrt</b> traffic shaping commands for the data PVC as appropriate. |
|        |                                                                            | NoteCalculate the overhead as voice rate x 1.13.See the Cisco IOS Wide-Area NetworkConfiguration Guide for more information.                                                                                         |
| Step 8 | Router(config-if-atm-pvc)# <b>exit</b>                                     | Exits ATM virtual circuit configuration mode. Repeat<br>Steps 6 and 7 for each data PVC configured.                                                                                                    |

#### Verifying the ATM PVC Configuration

Verify the ATM PVC configuration by using the **show atm vc** command. To verify connectivity, do not use the **ping** command over a voice PVC because the command applies to data only. Use the **ping** command over the data PVC to verify that the data and voice PVCs are set to the same destination.

## **Configuring AAL2 Encapsulation for VoATM**

AAL2 encapsulation for VoATM must be configured and the VoATM configuration must be performed on the Cisco MC3810 multiservice concentrators at both ends of the ATM link. AAL2 is not supported on the Cisco 3600 series routers.

Note

If any DS0 groups (CAS groups), channel groups, or clear channels are configured on T1/E1 controller 0, remove them before configuring VoATM. Because ATM uses all the DS0 timeslots on the controller, the ATM configuration cannot take place if any DS0s on controller 0 are used by other applications.

To configure AAL2 encapsulation for VoATM, perform the following tasks:

- Configuring T1/E1 Trunks, page 429
- Configuring Call Admission Control, page 431
- Configuring Subcell Multiplexing, page 432

### **Configuring T1/E1 Trunks**

To configure the T1/E1 trunk, use the following commands beginning in global configuration mode:

|        | Command                                       | Purpose                                                                                                    |
|--------|-----------------------------------------------|----------------------------------------------------------------------------------------------------|
| Step 1 | Router(config)# controller {t1   e1} 0        | Selects the T1 or E1 controller 0.                                                                                                    |
|        |                                               | Note On the Cisco MC3810 multiservice concentrator,<br>ATM is supported only on controller 0.                                                      |
| Step 2 | Router(config-controller)# mode atm           | Specifies controller support for ATM encapsulation and creates ATM interface 0. When the controller is set to ATM mode, the following takes place: |
|        |                                               | • Controller framing is automatically set to Extended SuperFrame (ESF) on T1 and to CRC4 on E1.                                                    |
|        |                                               | • The linecode is automatically set to B8ZS on T1 and to HDB3 on E1.                                                                               |
| Step 3 | Router(config-controller)# <b>no shutdown</b> | Ensures that the controller is activated.                                                                                                    |

|        | Command                                                                                  | Purpose                                                                                                    |
|--------|------------------------------------------------------------------------------------------|----------------------------------------------------------------------------------------------------|
| Step 4 | Router(config)# interface atm0<br>[subinterface-number [multipoint  <br>point-to-point]] | Enters interface configuration mode to configure ATM interface 0 or an ATM subinterface. The keywords and arguments are as follows:  |
|        |                                                                                          | • <i>subinterface-number</i> —Configures the subinterface. Valid range is from 1 to 4294967293.                                      |
|        |                                                                                          | • <b>multipoint</b> (Optional)—Assumes that is a fully meshed network. This is the default setting.                                  |
|        |                                                                                          | • <b>point-to-point</b> (Optional)—Specifies the VoATM connection over point-to-point network.                                       |
| Step 5 | Router(config-if)# <b>pvc</b> [name] {vpi/vci   vci}                                     | Creates an ATM PVC for voice traffic and enters ATM virtual circuit configuration mode.                                              |
|        |                                                                                          | Note The ilmi and qsaal options are not supported for AAL2.                                                                          |
| Step 6 | Router(config-if-atm-pvc)# <b>encapsulation aal2</b>                                     | Sets the PVC encapsulation to support AAL2 voice traffic.<br>This automatically creates channel identifiers (CIDs) 1<br>through 255. |
|        | or                                                                                       |                                                                                                    |
|        | Router(config-if-atm-pvc)# <b>ip address</b> <i>ip-address mask</i>                      | Assigns the IP address and subnet mask to the interface on the Cisco MC3810 multiservice concentrator.                               |
|        | and                                                                                      |                                                                                                    |
|        | Router(config-if-atm-pvc)# <b>encapsulation aal5mux</b>                                  | Sets the encapsulation of the PVC to support voice traffic<br>on the Cisco MC3810 multiservice concentrator.                         |
| Step 7 | Router(config-if-atm-pvc)# <b>vbr-rt</b>                                                 | Configures the VBR for real-time voice traffic.                                                                                      |

|        | Command                                                                             | Purpose                                                                                                    |
|--------|-------------------------------------------------------------------------------------|----------------------------------------------------------------------------------------------------|
| Step 8 | Router(config-if-atm-pvc)# <b>oam-pvc</b> [ <b>manage</b> ]<br>[ <i>frequency</i> ] | (Optional) Configures transmission of end-to-end F5<br>operation, administration, and maintenance (OAM)<br>loopback cells on a PVC; specifies the number of seconds<br>between loopback cells; and enables OAM management of<br>the connection. The keyword and argument are as follows: |
|        |                                                                                     | • manage—(Optional) Enables OAM management.                                                                                                    |
|        |                                                                                     | • <i>frequency</i> (Optional)—Valid range is 0 to 600. The default is 10.                                                                                                    |
|        |                                                                                     | <b>Note</b> The <b>oam-pvc</b> command does not apply to AAL2.                                                                                                    |
| Step 9 | Router(config-if-atm-pvc)# <b>oam retry</b> up-count<br>down-count retry-frequency  | (Optional) Specifies OAM management parameters for<br>verifying connectivity of a PVC connection. This command<br>is supported only if OAM management is enabled. The<br>arguments are as follows:                                                                                       |
|        |                                                                                     | • <i>up-count</i> —Number of OAM loopback cell responses received to change the PVC connection to up. The range is from 1 to 600; the default is 3.                                                                                                    |
|        |                                                                                     | • <i>down-count</i> —Number of OAM loopback cell responses not received to change the PVC connection to down. The range is from 1 to 600; the default is 5.                                                                                                    |
|        |                                                                                     | • <i>retry-frequency</i> —Number of seconds between loopback cells sent to verify the down state of a PVC. The range is from 1 to 1000; the default is 1.                                                                                                    |
|        |                                                                                     | <b>Note</b> Enter the <b>oam retry</b> command only once with all of the arguments in the order shown. The first number always specifies <i>up-count</i> ; the second, <i>down-count</i> ; and the third, <i>retry-frequency</i> .                                                       |
|        |                                                                                     | <b>Note</b> The <b>oam retry</b> command does not apply to AAL2.                                                                                                    |

### **Configuring Call Admission Control**

I

Configuring the call admission control (CAC) is optional for the Cisco MC3810 multiservice concentrator because the MC3810 multiservice concentrator can be configured as master or slave. By default, a Cisco MC3810 multiservice concentrator is a CAC slave.

Typically the ATM trunk is configured with the CAC master at one end (performing CAC during fax/modem up speed) and slave at the opposite end. When the Cisco MC3810 multiservice concentrator is configured as a slave, it sends a request for CAC to the CAC master.

To configure a Cisco MC3810 multiservice concentrator as a CAC master, use the following commands beginning in global configuration mode:

|        | Command                                                    | Purpose                                                                      |
|--------|------------------------------------------------------------|------------------------------------------------------------------------------|
| Step 1 | Router(config)# <b>voice service voatm</b>                 | Enters voice-service configuration mode.                                     |
| Step 2 | Router(config-voice-service)# <b>session protocol aal2</b> | Enters voice-service-session configuration mode and specifies AAL2 trunking. |

|        | Command                                                 | Purpose                                                                                                    |
|--------|---------------------------------------------------------|----------------------------------------------------------------------------------------------------|
| Step 3 | Router(config-voice-service-session)# <b>cac master</b> | Configures the Cisco MC3810 multiservice<br>concentrator as a CAC master. Default is that the<br>concentrator acts as a CAC slave. |
| Step 4 | Router(config-voice-service-session)# exit              | Exits voice-service session configuration mode. To return to global configuration mode, enter the <b>exit</b> command again.       |

To return a Cisco MC3810 multiservice concentrator to its default operation as a CAC slave, use the following commands beginning in global configuration mode:

|        | Command                                                    | Purpose                                                                                                    |
|--------|------------------------------------------------------------|----------------------------------------------------------------------------------------------------|
| Step 1 | Router(config)# voice service voatm                        | Enters voice-service configuration mode.                                                                                     |
| Step 2 | Router(config-voice-service)# <b>session protocol aal2</b> | Enters voice-service-session configuration mode and specifies AAL2 trunking.                                                 |
| Step 3 | Router(config-voice-service-session)# no cac master        | Configures this Cisco MC3810 multiservice concentrator as a CAC slave.                                                       |
| Step 4 | Router(config-voice-service-session)# <b>exit</b>          | Exits voice-service session configuration mode. To return to global configuration mode, enter the <b>exit</b> command again. |

### **Configuring Subcell Multiplexing**

This section describes the configuration tasks necessary to enable AAL2 common part sublayer (CPS) subcell multiplexing when the Cisco MC3810 multiservice concentrator interoperates with a voice interface service module (VISM) in an MGX switch. The commands and procedures in this section are specific to the Cisco MC3810 multiservice concentrator.

To configure the Cisco MC3810 multiservice concentrator to perform subcell multiplexing, use the following commands beginning in global configuration mode:

|        | Command                                                    | Purpose                                                                                                    |
|--------|------------------------------------------------------------|----------------------------------------------------------------------------------------------------|
| Step 1 | Router(config)# voice service voatm                        | Enters voice-service configuration mode.                                                                                     |
| Step 2 | Router(config-voice-service)# <b>session protocol aal2</b> | Enters voice-service-session configuration mode and specifies AAL2 trunking.                                                 |
| Step 3 | Router(config-voice-service-session)# <b>subcell-mux</b>   | Enables subcell multiplexing. By default, subcell multiplexing is not enabled.                                               |
| Step 4 | Router(config-voice-service-session)# exit                 | Exits voice-service session configuration mode. To return to global configuration mode, enter the <b>exit</b> command again. |

ſ

## **Configuring VoATM Dial Peers**

Configuring dial peers to support VoATM should be performed in a back-to-back configuration before separating them across the ATM network. The back-to-back configuration enables the testing of a voice connection. If a voice connection cannot be made after both peers are placed in the network, then you have a network problem. For information about configuring POTS dial peers, see the "Configuring Dial Plans, Dial Peers, and Digit Manipulation" chapter.

To configure VoATM dial peers, use the following commands beginning in global configuration mode:

|        | Command                                                                                      | Purpose                                                                                                    |
|--------|----------------------------------------------------------------------------------------------|----------------------------------------------------------------------------------------------------|
| Step 1 | Router(config)# <b>dial-peer voice</b> number <b>voatm</b>                                   | Defines a VoATM dial peer and enters dial-peer<br>configuration mode. The <i>number</i> argument identifies<br>the dial peer. Do not duplicate a specific number.                                                                        |
| Step 2 | Router(config-dial-peer)# <b>destination-pattern</b> string                                  | Configures the destination pattern. The special characters are as follows: The string values are as follows:                                                                                                    |
|        |                                                                                              | • Asterisk (*) and pound sign (#) that appear on standard touch-tone dial pads.                                                                                                    |
|        |                                                                                              | • Comma (,) can be used only in prefixes and inserts a one-second pause.                                                                                                    |
|        |                                                                                              | • Period (.) can be entered as a wildcard digit.<br>Network dial peers typically use wildcards to<br>represent a range of destination telephone<br>numbers (for example, 1408555 for all<br>numbers in area code 408 with a 555 prefix). |
|        |                                                                                              | • Timer (T) can be used to configure variable-length dial plans.                                                                                                    |
| Step 3 | Router(config-dial-peer)# <b>session target ATM</b> x/y <b>pvc</b><br>{name   vpi/vci   vci} | Configures the ATM session target. On the<br>Cisco 3600, if a <i>vpi/vci</i> combination is specified, the<br>valid values depend on the network module installed,<br>as follows:                                                        |
|        |                                                                                              | • For multiport T1/E1 ATM with IMA, the valid ranges are:                                                                                                    |
|        |                                                                                              | - <i>vpi</i> is from 0 to 15                                                                                                    |
|        |                                                                                              | - <i>vci</i> is from 1 to 255                                                                                                    |
|        |                                                                                              | • For OC3 ATM, the valid ranges are:                                                                                                    |
|        |                                                                                              | - <i>vpi</i> is from 0 to 15                                                                                                    |
|        |                                                                                              | - <i>vci</i> is from 1 to 1023                                                                                                    |
| Step 4 | Router(config-dial-peer)# <b>preference</b> value                                            | (Optional) Configures a preference. The <i>value</i> argument has a valid range is from 0 to 10 (the lower the number, the higher the preference).                                                                                       |

|        | Command                                                                          | Purpose                                                                                                    |
|--------|----------------------------------------------------------------------------------|----------------------------------------------------------------------------------------------------|
| Step 5 | Router(config-dial-peer)# <b>codec</b> type [ <b>bytes</b><br>payload_size]      | Specifies the rate of speech and payload size. The default codec is <b>g729r8</b> . The keyword and arguments are as follows:                                                                                                    |
|        |                                                                                  | • <i>type</i> —Assigns codec values to the voice port for regular switched voice calls.                                                                                                    |
|        |                                                                                  | • <b>bytes</b> —(Optional) Specifies the payload size.<br>Each codec type defaults to a different payload size if one is not specified.                                                                                                    |
|        |                                                                                  | • <i>payload_size</i> —(Optional) Specifies the payload size by entering the bytes. Each codec type defaults to a different payload size if a value is not specified.                                                                                                    |
|        |                                                                                  | <b>Note</b> To obtain a list of the default payload sizes, enter the <b>codec</b> command and the <b>bytes</b> option followed by a question mark (?).                                                                                                    |
| Step 6 | Router(config-dial-peer)# <b>dtmf-relay</b>                                      | (Optional) Specifies support for dual tone<br>multifrequency (DTMF) relay. If the codec type is a<br>low bit-rate codec such as g729 or g723, the<br>end-to-end transport of DTMF tones is improved.<br>DTMF tones do not always propagate reliably with<br>low bit-rate codecs. DTMF relay is disabled by<br>default. |
| Step 7 | Router(config-dial-peer)# signal-type {cas   cept  <br>ext-signal   transparent} | (Optional) Defines the ABCD signaling packets that<br>are generated by the voice port and sent to the data<br>network. The signal type must be configured to the<br>same setting at both ends of the permanent voice call.<br>The keywords are as follows:                                                             |
|        |                                                                                  | • <b>cas</b> —Support for CAS.                                                                                                    |
|        |                                                                                  | • <b>cept</b> —Support for the European CEPT standard (related to Mercury Exchange Limited (MEL) CAS).                                                                                                    |
|        |                                                                                  | • <b>ext-signal</b> —Indicates that ABCD signaling packets should not be sent for configurations in which the line signaling information is carried externally to the voice port.                                                                                                    |
|        |                                                                                  | • <b>transparent</b> —(for digital T1/E1 interfaces)<br>Reads the ABCD signaling bits directly from the<br>T1/E1 interface without interpretation and<br>transparently passes them to the data network.<br>Also known as transparent FRF.11 signaling.                                                                 |
| Step 8 | Router(config-dial-peer)# <b>no vad</b>                                          | (Optional) Disables voice activity detection (VAD).<br>This command is enabled by default.                                                                                                    |
| Step 9 | Router(config-dial-peer)# <b>sequence-numbers</b>                                | (Optional) Enables the voice sequence number if required. This command is disabled by default.                                                                                                    |

ſ

|         |                                                                            | <b>_</b>                                                                                                    |
|---------|----------------------------------------------------------------------------|----------------------------------------------------------------------------------------------------|
|         | Command                                                                    | Purpose                                                                                                    |
| Step 10 | Router(config-dial-peer)# <b>preference</b> value                          | (Optional) Configures a preference for the VoATM dial peer. The <i>value</i> argument has valid ranges from 0 to 10 (the lower the number, the higher the preference in hunt groups). |
| Step 11 | Router(config-dial-peer)# <b>session protocol</b><br><b>cisco-switched</b> | (Optional) Configures the session protocol to support<br>Cisco-trunk permanent trunk calls. The<br><b>cisco-switched</b> keyword is the default setting and is<br>not required.       |
|         |                                                                            | Note Use the no session protocol cisco-switched command if the dial peer does not support Cisco trunk calls.                                                                          |
| Step 12 | Router(config-dial-peer)# <b>exit</b>                                      | Exits dial-peer configuration mode. Repeat the steps to configure each dial peer.                                                                                                    |

## **Configuring VoATM Dial Peers to Support AAL2**

To configure the voice network dial peers to support AAL2 on a Cisco MC3810 multiservice concentrator, use the following commands beginning in global configuration mode:

|        | Command                                                                      | Purpose                                                                                                    |
|--------|------------------------------------------------------------------------------|----------------------------------------------------------------------------------------------------|
| Step 1 | Router(config)# <b>dial-peer voice</b> number <b>voatm</b>                   | Defines the dial peer and enters dial-peer configuration mode.                                                        |
| Step 2 | Router(config-dial-peer)# destination-pattern string                         | Configures the destination pattern.                                                                                   |
| Step 3 | Router(config-dial-peer)# session protocol aal2-trunk                        | Configures the session protocol to support<br>AAL2-trunk permanent trunk calls.                                       |
| Step 4 | Router(config-dial-peer)# session target atm 0 pvc<br>{name   vpi/vci   vci} | Configures the ATM session target for the dial peer.<br>Be sure to specify <b>atm 0</b> as the interface for the PVC. |

|        | Command                                                                           | Purpose                                                                                                    |  |  |  |  |
|--------|-----------------------------------------------------------------------------------|----------------------------------------------------------------------------------------------------|--|--|--|--|
| Step 5 | Router(config-dial-peer)# codec aal2 profile {itut   custom} profile-number codec | Specifies a codec profile for the DSP. Use this command instead of the <b>codec (dial-peer)</b> command for AAL2 trunk applications. The keywords and arguments are as follows:                                                                                                   |  |  |  |  |
|        |                                                                                   | • <b>itut</b> —Specifies the <i>profile-number</i> as an ITU-T type:                                                                                                    |  |  |  |  |
|        |                                                                                   | – 1: G.711ulaw                                                                                                    |  |  |  |  |
|        |                                                                                   | <ul> <li>- 2: G.711ulaw with silence insertion<br/>descriptor (SID)</li> </ul>                                                                                                    |  |  |  |  |
|        |                                                                                   | - 7: G.711ulaw and G.729ar8                                                                                                    |  |  |  |  |
|        |                                                                                   | • <b>custom</b> —Specifies the <i>profile-number</i> as a custom type:                                                                                                    |  |  |  |  |
|        |                                                                                   | - 100: G.711ulaw and G.726r32                                                                                                    |  |  |  |  |
|        |                                                                                   | - 110: G.711ulaw, G.726r32, and G.729ar8                                                                                                    |  |  |  |  |
|        |                                                                                   | • <i>profile-number</i> —The available <i>profile-number</i> selections depend on the profile type.                                                                                                    |  |  |  |  |
|        |                                                                                   | • <i>codec</i> —Enter one codec for the domain specific part (DSP). The possible <i>codec</i> entries depend on the <i>profile-number</i> . The valid entries are as follows:                                                                                                    |  |  |  |  |
|        |                                                                                   | – For ITU 1: g711ulaw                                                                                                    |  |  |  |  |
|        |                                                                                   | – For ITU 2: g711ulaw                                                                                                    |  |  |  |  |
|        |                                                                                   | - For ITU 7: g711ulaw or g729ar8                                                                                                    |  |  |  |  |
|        |                                                                                   | - For custom 100: g711ulaw or g726r32                                                                                                    |  |  |  |  |
|        |                                                                                   | <ul> <li>For custom 110: g711ulaw or g726r32 or<br/>g729ar8</li> </ul>                                                                                                    |  |  |  |  |
|        |                                                                                   | See the <i>Cisco IOS Voice, Video, and Fax Command</i><br><i>Reference</i> for the codec options available for each<br>AAL2 profile.                                                                                                    |  |  |  |  |
| Step 6 | Router(config-dial-peer)# <b>dtmf-relay</b>                                       | (Optional) Specifies support for DTMF relay to<br>improve end-to-end transport of DTMF tones if the<br>codec type is a low bit-rate codec such as g729 or<br>g723. DTMF tones do not always propagate reliably<br>with low bit-rate codecs. DTMF relay is disabled by<br>default. |  |  |  |  |

|        | Command                                                                     | Purpose                                                                                                    |  |  |  |  |  |  |
|--------|-----------------------------------------------------------------------------|----------------------------------------------------------------------------------------------------|--|--|--|--|--|--|
| Step 7 | <pre>Router(config-dial-peer)# signal-type {ext-signal   transparent}</pre> | (Optional) Defines the type of ABCD signaling<br>packets that are generated by the voice port and sent<br>over the ATM network. The signal type must be<br>configured to the same setting at both ends of the<br>PVC. The keywords are as follows: |  |  |  |  |  |  |
|        |                                                                             | • <b>ext-signal</b> —Identifies common-channel signaling (CCS). ABCD signaling packets are not sent.                                                                                                    |  |  |  |  |  |  |
|        |                                                                             | • <b>transparent</b> —Identifies nonswitched trunks<br>using channel associated signaling (CAS).<br>ABCD signaling bits are passed transparently to<br>the ATM network.                                                                            |  |  |  |  |  |  |
| Step 8 | Router(config-dial-peer)# <b>no vad</b>                                     | (Optional) Disables VAD on the dial peer. VAD is enabled by default.                                                                                                    |  |  |  |  |  |  |
| Step 9 | Router(config-dial-peer)# exit                                              | Exits dial-peer configuration mode. Repeat the steps to configure each dial peer.                                                                                                    |  |  |  |  |  |  |

## **Configuring VoATM Dial Peers for Cisco Trunk Calls**

If Cisco trunk calls are transmitted over ATM, the dial peers must be configured to specifically support the calls. Cisco trunk calls are permanent calls.

Note

ſ

A voice class to configure trunk conditioning values for the idle and out-of-service (OOS) states can be configured with the voice class assigned to the VoATM dial peer. For more information, see the "Configuring Trunk Management Features" chapter.

To configure a VoATM dial peer to support Cisco trunk calls, use the following commands beginning in global configuration mode:

|        | Command                                                                    | Purpose                                                            |  |  |
|--------|----------------------------------------------------------------------------|--------------------------------------------------------------------|--|--|
| Step 1 | Router(config)# <b>dial-peer voice</b> number <b>voatm</b>                 | Defines a VoATM dial peer and enters dial-peer configuration mode. |  |  |
|        |                                                                            | <b>Note</b> The VoATM dial peers must already be configured.       |  |  |
| Step 2 | Router(config-dial-peer)# <b>session protocol</b><br><b>cisco-switched</b> | Configures the session protocol to support Cisco trunk calls.      |  |  |

# **Configuring Dial-Peer Hunting**

|        | Command                                                 | Purpose                                                                                                    |  |  |  |  |
|--------|---------------------------------------------------------|----------------------------------------------------------------------------------------------------|--|--|--|--|
| Step 1 | Router(config)# <b>dial-peer hunt</b> hunt-order-number | Specifies the hunt selection order for dial peers. The <i>hunt-order-number</i> has valid ranges from 0 to 7 as follows:                                         |  |  |  |  |
|        |                                                         | • 0: Longest match in phone number, explicit preference, random selection. This is the default hunt order number.                                                |  |  |  |  |
|        |                                                         | • 1: Longest match in phone number, explicit preference, least recent use.                                                                                       |  |  |  |  |
|        |                                                         | • 2: Explicit preference, longest match in phone number, random selection.                                                                                       |  |  |  |  |
|        |                                                         | • 3: Explicit preference, longest match in phone number, least recent use.                                                                                       |  |  |  |  |
|        |                                                         | • 4: Least recent use, longest match in phone number, explicit preference.                                                                                       |  |  |  |  |
|        |                                                         | • 5: Least recent use, explicit preference, longest match in phone number.                                                                                       |  |  |  |  |
|        |                                                         | • 6: Random selection.                                                                                                    |  |  |  |  |
|        |                                                         | • 7: Least recent use.                                                                                                    |  |  |  |  |
|        |                                                         | The default is the longest match in a phone number,<br>explicit preference, and random selection (hunt order<br>number 0).                                       |  |  |  |  |
| Step 2 | Router(config)# <b>dial-peer terminator</b> character   | (Optional) Designates a special character for variable<br>length dialed numbers. The character argument has<br>valid numbers and characters that are as follows: |  |  |  |  |
|        |                                                         | • Pound sign (#)                                                                                                    |  |  |  |  |
|        |                                                         | • Asterisk (*)                                                                                                    |  |  |  |  |
|        |                                                         | • Numbers from zero to nine                                                                                                    |  |  |  |  |
|        |                                                         | • Letters from a to d                                                                                                    |  |  |  |  |
|        |                                                         | The default is #.                                                                                                    |  |  |  |  |

To configure dial-peer hunting, use the following commands in global configuration mode:

|                                                                                   | Command                                   | Purpose                                                                                                    |  |  |
|-----------------------------------------------------------------------------------|-------------------------------------------|----------------------------------------------------------------------------------------------------|--|--|
| Step1     Router(config)# dial-peer voice number {pots       H       voatm}     0 |                                           | Enters dial-peer configuration mode for the specified dial peer.                                                       |  |  |
| Step 2                                                                            | Router(config-dial-peer)# <b>huntstop</b> | Disables dial-peer hunting on the dial peer. No further hunting is enabled if a call fails on the specified dial peer. |  |  |
|                                                                                   |                                           | <b>Note</b> To reenable dial-peer hunting on a dial peer, enter the <b>no huntstop</b> command.                        |  |  |

To disable dial-peer hunting, use the following commands beginning in global configuration mode:

## **Configuring Cisco Trunk Permanent Calls**

The Cisco trunk call functionality provides true permanent, private-line connections; comprehensive busyout support for trunk connection; and transparent CAS protocol transport to allow the trunk to carry arbitrary ABCD signaling protocols. Conversion from North American signaling protocols to CEPT (Conférence Européenne des Postes et des Télécommunications) signaling protocols used for European voice networks and remote analog to digital channel-bank operation for converting from DVM to AVM configurations is also provided.

To configure Cisco-trunk permanent calls, use the following commands beginning in global configuration mode:

|        | Command                                                                        | Purpose                                                                                                    |  |  |  |
|--------|--------------------------------------------------------------------------------|----------------------------------------------------------------------------------------------------|--|--|--|
| Step 1 | Router(config)# voice-port                                                     | Enters voice-port configuration mode.                                                                                                    |  |  |  |
|        |                                                                                | <b>Note</b> The <b>voice-port</b> command is hardware specific. Refer to the <i>Cisco IOS Voice, Video, and Fax Command Reference</i> for more information.                                                                        |  |  |  |
| Step 2 | Router(config-voiceport)# connection trunk<br>destination-string [answer-mode] | Configures the trunk connection, specifying the telephone number in the <i>destination-string</i> argument. The <b>answer-mode</b> keyword specifies that the voice port should operate in slave mode. The default is master mode. |  |  |  |
| Step 3 | Router(config-voiceport)# <b>shutdown</b>                                      | Shuts down the voice port.                                                                                                    |  |  |  |
| Step 4 | Router(config-voiceport)# <b>no shutdown</b>                                   | Reactivates the voice port to enable the trunk connection to take effect.                                                                                                    |  |  |  |

<u>Note</u>

I

When the **connection trunk** or **no connection trunk** command is entered, the voice port must be toggled by entering **shutdown**, and then **no shutdown** before the changes take effect.

## **Verifying the Voice Connection**

To verify that the voice connection is working, perform the following steps:

| Step 1 | Pick up the telephone handset and verify that a dial tone is present.                                          |  |  |  |  |  |
|--------|----------------------------------------------------------------------------------------------------|--|--|--|--|--|
| Step 2 | Make a call from the local telephone to a configured dial peer and verify that the call attempt is successful. |  |  |  |  |  |
| Step 3 | Use the show dial-peer voice command to verify that the configured data is correct.                            |  |  |  |  |  |
| Step 4 | Use the show voice port command to show the status of the voice ports.                                         |  |  |  |  |  |
| Step 5 | Use the show voice call command to show the call status for all voice ports.                                   |  |  |  |  |  |
| Step 6 | Use the show voice dsp command to show the current status of all DSP voice channels.                           |  |  |  |  |  |

## **Troubleshooting Tips**

To resolve suspected problems, perform the following tasks:

| Step 1 | Use the <b>show dial-peer voice</b> command on the local and remote concentrators to verify that the data is configured correctly on both. |  |  |  |  |  |  |
|--------|----------------------------------------------------------------------------------------------------|--|--|--|--|--|--|
| Step 2 | Use the show interface command to verify that the ATM interface is up.                                                                     |  |  |  |  |  |  |
| Step 3 | Ensure that the voice port, serial port, and controller T1 0 is set to <b>no shutdown</b> .                                                |  |  |  |  |  |  |
|        |                                                                                                    |  |  |  |  |  |  |

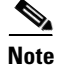

**e** ATM defaults to Interim Local Management Interface (ILMI). If the carrier is using LMI, be sure to configure LMI support on the router.

#### Verifying the ATM Interface Configuration

To verify the ATM interface configuration, perform the following tasks:

• Enter the privileged EXEC **show atm vc** command to view the SVCs (data only) and PVCs set. The following is a sample output:

Router# show atm vc

| VCD /     |      |     |     |      | Peak   | Avg/M | in Burs | t    |       |     |
|-----------|------|-----|-----|------|--------|-------|---------|------|-------|-----|
| Interface | Name | VPI | VCI | Type | Encaps | SC    | Kbps    | Kbps | Cells | Sts |
| 0         | 1    | 0   | 5   | PVC  | SAAL   | UBR   | 0       |      |       | UP  |
| 0         | 2    | 0   | 16  | PVC  | ILMI   | UBR   | 0       |      |       | UP  |
| 0         | 379  | 0   | 60  | SVC  | SNAP   | UBR   | 0       |      |       | UP  |
| 0         | 986  | 0   | 84  | SVC  | SNAP   | UBR   | 0       |      |       | UP  |
| 0         | 14   | 0   | 133 | SVC  | VOICE  | VBR   | 64      | 16   | 10    | UP  |
| 0         | 15   | 0   | 134 | SVC  | VOICE  | VBR   | 64      | 16   | 10    | UP  |
| 0         | 16   | 0   | 135 | SVC  | VOICE  | VBR   | 64      | 16   | 10    | UP  |
| 0         | 17   | 0   | 136 | SVC  | VOICE  | VBR   | 64      | 16   | 10    | UP  |
| 0         | 18   | 0   | 137 | SVC  | VOICE  | VBR   | 64      | 16   | 10    | UP  |
| 0         | 19   | 0   | 138 | SVC  | VOICE  | VBR   | 64      | 16   | 10    | UP  |

| 0 | 20 | 0 | 139 | SVC | VOICE | VBR | 64 | 16 | 10 | UP |
|---|----|---|-----|-----|-------|-----|----|----|----|----|
| 0 | 21 | 0 | 140 | SVC | VOICE | VBR | 64 | 16 | 10 | UP |
| 0 | 22 | 0 | 141 | SVC | VOICE | VBR | 64 | 16 | 10 | UP |
| 0 | 23 | 0 | 142 | SVC | VOICE | VBR | 64 | 16 | 10 | UP |
| 0 | 24 | 0 | 143 | SVC | VOICE | VBR | 64 | 16 | 10 | UP |
| 0 | 25 | 0 | 144 | SVC | VOICE | VBR | 64 | 16 | 10 | UP |
| 0 | 26 | 0 | 145 | SVC | VOICE | VBR | 64 | 16 | 10 | UP |
| 0 | 27 | 0 | 146 | SVC | VOICE | VBR | 64 | 16 | 10 | UP |
| 0 | 28 | 0 | 147 | SVC | VOICE | VBR | 64 | 16 | 10 | UP |
|   |    |   |     |     |       |     |    |    |    |    |

```
Note
```

VoATM SVCs are not supported since Cisco IOS Release12.0(7)XK. The ATM SVCs for data are still supported.

• Enter the **show atm pvc** command with the VPI/VCI specified to view the PVCs that are set up for ILMI management and Q.SAAL signaling. The following is a sample output:

```
Router# show atm pvc 0/5
```

ATMO: VCD: 2, VPI: 0, VCI: 5, Connection Name: SAAL UBR, PeakRate: 56 AAL5-SAAL, etype:0x4, Flags: 0x26, VCmode: 0x0 OAM frequency: 0 second(s), OAM retry frequency: 1 second(s), OAM retry frequenc v: 1 second(s) OAM up retry count: 3, OAM down retry count: 5 OAM Loopback status: OAM Disabled OAM VC state: Not Managed ILMI VC state: Not Managed InARP DISABLED InPkts: 2044, OutPkts: 2064, InBytes: 20412, OutBytes: 20580 InPRoc: 2044, OutPRoc: 2064, Broadcasts: 0 InFast: 0, OutFast: 0, InAS: 0, OutAS: 0 OAM cells received: 0 F5 InEndloop: 0, F5 InSegloop: 0, F5 InAIS: 0, F5 InRDI: 0 F4 InEndloop: 0, F4 InSegloop: 0, F4 InAIS: 0, F4 InRDI: 0 OAM cells sent: 0 F5 OutEndloop: 0, F5 OutSegloop: 0, F5 OutRDI: 0 F4 OutEndloop: 0, F4 OutSegloop: 0, F4 OutRDI: 0 OAM cell drops: 0 Compress: Disabled Status: INACTIVE, State: NOT\_IN\_SERVICE ! Router# show atm pvc 0/16 ATMO: VCD: 1, VPI: 0, VCI: 16, Connection Name: ILMI UBR, PeakRate: 56 AAL5-ILMI, etype:0x0, Flags: 0x27, VCmode: 0x0 OAM frequency: 0 second(s), OAM retry frequency: 1 second(s), OAM retry frequenc y: 1 second(s) OAM up retry count: 3, OAM down retry count: 5 OAM Loopback status: OAM Disabled OAM VC state: Not Managed ILMI VC state: Not Managed InARP DISABLED InPkts: 398, OutPkts: 421, InBytes: 30493, OutBytes: 27227 InPRoc: 398, OutPRoc: 421, Broadcasts: 0 InFast: 0, OutFast: 0, InAS: 0, OutAS: 0 OAM cells received: 0 F5 InEndloop: 0, F5 InSegloop: 0, F5 InAIS: 0, F5 InRDI: 0 F4 InEndloop: 0, F4 InSegloop: 0, F4 InAIS: 0, F4 InRDI: 0 OAM cells sent: 0 F5 OutEndloop: 0, F5 OutSegloop: 0, F5 OutRDI: 0

```
F4 OutEndloop: 0, F4 OutSegloop: 0, F4 OutRDI: 0
OAM cell drops: 0
Compress: Disabled
Status: INACTIVE, State: NOT_IN_SERVICE
```

• Enter the **show atm interface** command in privileged EXEC mode and specify ATM 0 to display the ATM interface. The following is a sample output:

```
Router# show interface atm 0
```

```
ATMO is up, line protocol is up
 Hardware is PQUICC Atom1
  Internet address is 9.1.1.6/8
 MTU 1500 bytes, sub MTU 1500, BW 1536 Kbit, DLY 20000 usec,
    reliability 255/255, txload 22/255, rxload 11/255
 NSAP address: 47.009181000000002F26D4901.000011116666.06
  Encapsulation ATM
  292553397 packets input, -386762809 bytes
  164906758 packets output, 1937663833 bytes
  0 OAM cells input, 0 OAM cells output, loopback not set
 Keepalive not supported
  Encapsulation(s):, PVC mode
  1024 maximum active VCs, 28 current VCCs
  VC idle disconnect time: 300 seconds
  Signalling vc = 1, vpi = 0, vci = 5
 UNI Version = 4.0, Link Side = user
  Last input 00:00:00, output 2d05h, output hang never
  Last clearing of "show interface" counters never
  Input queue: -1902/75/0 (size/max/drops); Total output drops: 205
  Queueing strategy: weighted fair
  Output queue: 0/1000/64/0 (size/max total/threshold/drops)
     Conversations 0/0/256 (active/max active/max total)
    Reserved Conversations 0/0 (allocated/max allocated)
  5 minute input rate 67000 bits/sec, 273 packets/sec
  5 minute output rate 136000 bits/sec, 548 packets/sec
     76766014 packets input, 936995443 bytes, 0 no buffer
     Received 0 broadcasts, 0 runts, 0 giants, 0 throttles
     0 input errors, 0 CRC, 0 frame, 0 overrun, 0 ignored, 0 abort
     367264676 packets output, 3261882795 bytes, 0 underruns
     0 output errors, 0 collisions, 2 interface resets
     0 output buffer failures, 0 output buffers swapped out
```

• Enter the **show atm video-voice address** privileged EXEC command to display the ATM interface address and confirm the ILMI status (ILMI PVC is set up to enable SVC management). The ATM interface is assigned automatically with the **atm voice aesa** command. The following is a sample output:

 nsap address
 type
 ilmi status

 47.009181000000002F26D4901.00107B4832E1.FE
 VOICE\_AAL5
 Confirmed

 47.009181000000002F26D4901.00107B4832E1.C8
 VIDEO\_AAL1
 Confirmed

#### Verifying the VoATM Connection

Verify that the voice connection is working by performing the following steps:

Router# show atm video-voice address

- **Step 1** Pick up the handset on a telephone connected to the configuration and verify that there is dial tone.
- **Step 2** Make a call from the local telephone to a configured dial peer to verify the connection.

- **Step 3** Check the validity of the dial-peer and voice-port configuration by performing the following tasks:
  - If there are relatively few dial peers configured, use the **show dial-peer voice** command to verify that the data configured is correct.
  - To show the status of the voice ports, use the **show voice port** command.
  - To show the call status for all voice ports, use the **show voice call** command.
  - To show the current status of all DSP voice channels, use the **show voice dsp** command.

#### **Troubleshooting Tips**

If a call does not connect, resolve the problem by performing the following tasks:

- Verify dial peer configuration by using the **show dial-peer voice** command on the local and remote concentrators.
- Verify that ATM interface 0 is up by using the **show interface** command.
- Ensure that the voice port, serial port, and controller T1 0 are set to no shutdown.

# **VoATM Configuration Examples**

Configuration examples for VoATM are shown in the following sections:

- Back-to-Back VoATM PVCs Example, page 443
- Voice and Data Traffic over ATM PVCs Example, page 444
- VoATM for Cisco 3600 Series Routers Configuration Example, page 447
- VoATM for the Cisco MC3810 Multiservice Concentrator Configuration Example, page 451

## **Back-to-Back VoATM PVCs Example**

Figure 89 shows a configuration example for two Cisco MC3810 multiservice concentrators configured back-to-back, with VoATM configured for both concentrators. This setup is a useful for testing the VoATM configuration locally to ensure that voice connections can be made before configuring VoATM across a larger network. Following the figure are the commands required for configuring the Cisco MC3810 multiservice concentrators in this example.

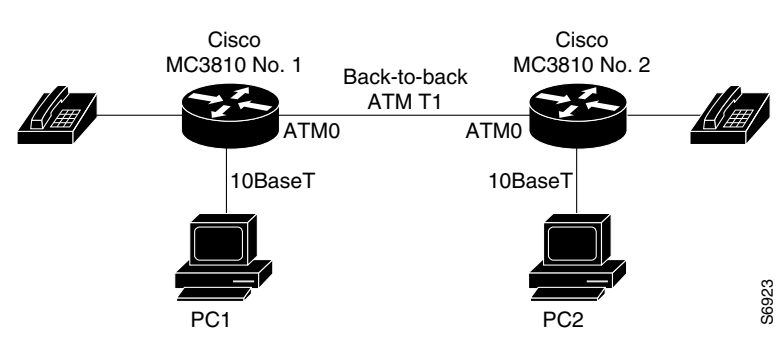

#### Figure 89 Back-to-Back VoATM PVCs Configuration

| Cisco MC3810 Multiservice Concentrator 1                                                                                                    | Cisco MC3810 Multiservice Concentrator 2                                                                                                    |  |  |  |  |
|----------------------------------------------------------------------------------------------------|----------------------------------------------------------------------------------------------------|--|--|--|--|
| hostname location1<br>no ip domain-lookup<br>!<br>interface Ethernet0<br>ip address 10.1.10.1 255.255.255.0<br>no ip mroute-cache<br>no ip route-cache<br>!               | hostname location2<br>no ip domain-lookup<br>!<br>interface Ethernet0<br>ip address 10.1.20.1 255.255.255.0<br>no ip mroute-cache<br>no ip route-cache<br>!                  |  |  |  |  |
| <pre>controller T1 0   clock source internal   mode atm ! interface atm0 point-to-point ip address 10.1.1.1 255.255.255.0   no ip mroute-cache !</pre>                    | <pre>controller T1 0   clock source line   mode atm ! interface atm0 point-to-point ip address 10.1.1.2 255.255.255.0   no ip mroute-cache !</pre>                           |  |  |  |  |
| <pre>pvc 1 1 100 encapsulation aal5mux voice vbr-rt 384 192 48 !</pre>                                                                                                    | pvc 1 1 100<br>encapsulation aal5mux voice<br>vbr-rt 384 192 48<br>!                                                                                                    |  |  |  |  |
| <pre>pvc 2 1 200<br/>encapsulation aal5snap<br/>map-group atm1<br/>!<br/>router rip<br/>redistribute connected<br/>network 10.0.0.0<br/>!<br/>no ip classless<br/>!</pre> | <pre>pvc 2 1 200<br/>encapsulation aal5snap<br/>map-group atm1<br/>!<br/>router rip<br/>redistribute connected<br/>network 10.0.0.0<br/>!<br/>no ip classless<br/>!</pre>    |  |  |  |  |
| <pre>map-list atm1 ip 10.1.1.2 atm pvc 2 broadcast ! dial-peer voice 1 pots destination-pattern 10 port 1/1 ! dial-peer voice 202 voatm destination-pattern 2.</pre>      | <pre>map-list atm1   ip 10.1.1.1 atm pvc 2 broadcast ! dial-peer voice 1 pots   destination-pattern 20   port 1/1 ! dial-peer voice 202 voatm   destination-pattern 1.</pre> |  |  |  |  |
| session target ATMO 1<br>!<br>end                                                                                                    | session target ATMO 1<br>!<br>end                                                                                                    |  |  |  |  |

# Voice and Data Traffic over ATM PVCs Example

Figure 90 shows an example for both voice and data traffic over ATM between two Cisco MC3810 multiservice concentrators, including configuration for voice ports and dial peers. Following the figure are the commands required for configuring the Cisco MC3810 multiservice concentrators in this example.

Γ

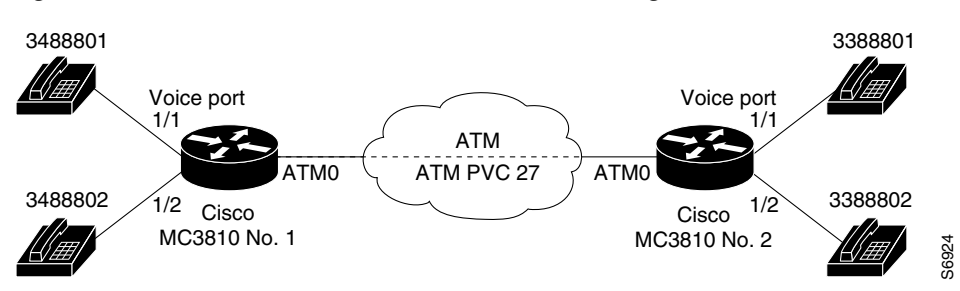

Figure 90 Voice and Data Traffic over ATM PVCs Configuration

| Cisco MC3810 Multiservice Concentrator 1                                                                                                    | Cisco MC3810 Multiservice Concentrator 2                                                                                                    |
|----------------------------------------------------------------------------------------------------|----------------------------------------------------------------------------------------------------|
| <pre>interface Ethernet0 ip address 172.22.124.239 255.255.0.0 ! controller T1 0 mode ATM !</pre>                                                                 | <pre>interface Ethernet0   ip address 172.22.124.247 255.255.0.0 ! controller T1 0   mode ATM !</pre>                                                             |
| <pre>interface atm0 point-to-point   ip address 223.223.224.229 255.255.255.0   no ip mroute-cache   no ip route-cache   map-group atm1 !</pre>                   | <pre>interface atm0 point-to-point   ip address 223.223.224.228 255.255.255.0   no ip mroute-cache   no ip route-cache   map-group atm1 !</pre>                   |
| <pre>pvc 26 26 200<br/>encapsulation aal5snap<br/>!<br/>pvc 27 27 270<br/>encapsulation aal5mux voice<br/>vbr-rt 384 192 48<br/>!<br/>no ip classless<br/>!</pre> | <pre>pvc 26 26 200<br/>encapsulation aal5snap<br/>!<br/>pvc 27 27 270<br/>encapsulation aal5mux voice<br/>vbr-rt 384 192 48<br/>!<br/>no ip classless<br/>!</pre> |

| <pre>map-list atm1   ip 223.223.224.228 atm pvc 26 broadcast ! voice-port 1/1 ! </pre>                                            | <pre>map-list atm1   ip 223.223.224.229 atm pvc 26 broadcast ! login line vty 1 4 login</pre>                               |
|----------------------------------------------------------------------------------------------------|----------------------------------------------------------------------------------------------------|
| voice-port 1/2<br>!                                                                                                    | login                                                                                                    |
| voice-port 1/3<br>!                                                                                                    | voice-port 1/1<br>!                                                                                                    |
| voice-port 1/4<br>!                                                                                                    | <pre>voice-port 1/2 ! voice-port 1/3 ! voice-port 1/4 !</pre>                                                               |
| <pre>dial-peer voice 1 pots   destination-pattern 3488801   port 1/1 ! dial-peer voice 2 pots   destination-pattern 3488802</pre> | <pre>dial-peer voice 1 pots destination-pattern 3388801 port 1/1 ! dial-peer voice 2 pots destination-pattern 3388802</pre> |
| port 1/2<br>!<br>end                                                                                                    | <pre>port 1/2 ! dial-peer voice 1001 voatm   destination-pattern 348   session target ATMO 27 ! end</pre>                   |

I

## **VoATM for Cisco 3600 Series Routers Configuration Example**

The following is a sample configuration for VoATM on a Cisco 3600 series router:

```
version 12.2
!
hostname c3640_1
!
no ip subnet-zero
no ip routing
ip wccp version 2
dial-control-mib max-size 500
1
process-max-time 200
!
interface Ethernet0/0
ip address 172.28.129.54 255.255.255.192
ip helper-address 171.71.20.62
no ip directed-broadcast
no ip route-cache
no ip mroute-cache
1
interface Serial0/0
no ip address
no ip directed-broadcast
no ip route-cache
no ip mroute-cache
no fair-queue
!
interface Ethernet0/1
no ip address
no ip directed-broadcast
no ip route-cache
no ip mroute-cache
 shutdown
1
interface ATM1/0
no ip address
no ip directed-broadcast
no ip route-cache
no ip mroute-cache
no atm ilmi-keepalive
pvc 1/100
 vbr-rt 1000 500
 encapsulation aal5mux voice
 1
no scrambling-payload
 impedance 120-ohm
no fair-queue
1
interface ATM1/1
no ip address
no ip directed-broadcast
no ip route-cache
no ip mroute-cache
no atm ilmi-keepalive
 pvc 2/100
 vbr-rt 1000 500
  encapsulation aal5mux voice
 1
no scrambling-payload
 impedance 120-ohm
```

```
no fair-queue
1
interface ATM1/1.1 point-to-point
no ip directed-broadcast
no ip route-cache
no ip mroute-cache
pvc 3/200
 vbr-rt 64 64 4
  encapsulation aal5mux voice
!
interface ATM1/2
no ip address
no ip directed-broadcast
no ip route-cache
no ip mroute-cache
shutdown
no atm ilmi-keepalive
no scrambling-payload
 impedance 120-ohm
no fair-queue
I.
interface ATM1/3
no ip address
no ip directed-broadcast
no ip route-cache
no ip mroute-cache
 shutdown
no atm ilmi-keepalive
no scrambling-payload
 impedance 120-ohm
no fair-queue
!
interface ATM1/4
no ip address
no ip directed-broadcast
no ip route-cache
no ip mroute-cache
 shutdown
no atm ilmi-keepalive
no scrambling-payload
impedance 120-ohm
no fair-queue
!
interface ATM1/5
no ip address
no ip directed-broadcast
no ip route-cache
no ip mroute-cache
shutdown
no atm ilmi-keepalive
no scrambling-payload
impedance 120-ohm
no fair-queue
1
interface ATM1/6
no ip address
no ip directed-broadcast
no ip route-cache
no ip mroute-cache
 shutdown
no atm ilmi-keepalive
no scrambling-payload
 impedance 120-ohm
no fair-queue
```

L

```
interface ATM1/7
no ip address
no ip directed-broadcast
no ip route-cache
no ip mroute-cache
 shutdown
no atm ilmi-keepalive
no scrambling-payload
 impedance 120-ohm
no fair-queue
1
interface ATM3/0
no ip address
no ip directed-broadcast
no ip route-cache
no ip mroute-cache
map-group atm1
 atm clock INTERNAL
 pvc 2/200
 encapsulation aal5snap
no atm auto-configuration
no atm ilmi-keepalive
no atm address-registration
no atm ilmi-enable
pvc voice 1/100
 vbr-rt 5000 2500
  encapsulation aal5mux voice
ip default-gateway 172.28.129.1
ip classless
ip route 171.70.20.62 255.255.255.255 172.28.129.1
no ip http server
1
map-list atm1
ip 4.4.4.2 atm-vc 2 broadcast
ı
map-class frame-relay fr1
map-class frame-relay voice
no frame-relay adaptive-shaping
 frame-relay cir 128000
 frame-relay bc 128000
snmp-server engineID local 0000009020000107BC778C0
snmp-server community public RO
snmp-server community SNMPv2c view v2default RO
snmp-server community v2 view v1default RO
snmp-server community config view vldefault RO
snmp-server community voice view vldefault RO
snmp-server packetsize 4096
snmp-server enable traps snmp
snmp-server enable traps casa
snmp-server enable traps config
snmp-server enable traps voice poor-qov
snmp-server host 171.71.128.229 version 2c SNMPv2c config voice snmp
snmp-server host 171.71.128.242 version 2c public config voice snmp
snmp-server host 171.71.129.16 version 2c public tty frame-relay isdn hsrp
config entity envmon bgp rsvp rtr syslog stun sdllc dspu rsrb dlsw sdlc snmp
snmp-server host 171.71.129.164 version 2c public config voice snmp
1
line con 0
 exec-timeout 0 0
 transport input none
line aux 0
```

line vty 0 4 session-timeout 10 password apple login 1 voice-port 2/0/0 input gain 5 output attenuation 5 1 voice-port 2/0/1 input gain 5 output attenuation 5 1 voice-port 2/1/0 input gain 5 output attenuation 5 1 voice-port 2/1/1 input gain 5 output attenuation 5 T. dial-peer voice 2 pots destination-pattern 4001 1 dial-peer voice 8000 pots destination-pattern 84000 1 dial-peer voice 9000 pots destination-pattern 94000 1 dial-peer voice 9001 pots destination-pattern 94001 ! dial-peer voice 348 voatm destination-pattern 348.... signal-type ext-signal session target ATM3/0 pvc 1/100 dial-peer voice 338 voatm destination-pattern 338.... signal-type ext-signal session target ATM1/0 pvc 1/100 ! dial-peer voice 2222 voatm preference 1 session target ATM1/0 pvc 1/100 1 dial-peer voice 9500 voatm destination-pattern 95... session target ATM3/0 pvc 1/100 1 dial-peer voice 8400 pots destination-pattern 84000 1 dial-peer voice 50000 voatm destination-pattern 5264000 session target ATM3/0 pvc 1/100 1 dial-peer voice 10000 pots destination-pattern 5254000 port 2/0/0 !

I

```
dial-peer voice 10001 pots
  destination-pattern 4000789
  port 2/1/0
!
num-exp 1 1234
num-exp 2 2234
num-exp 12 34567890
num-exp 55 66666
end
```

### VoATM for the Cisco MC3810 Multiservice Concentrator Configuration Example

The following is a sample configuration for VoATM on Cisco MC3810 multiservice concentrators at opposite ends of an AAL2 trunk:

#### End A

```
version 12.2
service timestamps debug uptime
service timestamps log uptime
no service password-encryption
hostname aal2-faxtest1
I
network-clock base-rate 64k
ip subnet-zero
1
isdn voice-call-failure 0
1
voice-card 0
!
controller T1 0
mode atm
framing esf
linecode b8zs
1
controller T1 1
mode cas
framing esf
linecode b8zs
interface Ethernet0
 ip address 1.7.78.1 255.255.0.0
1
interface Serial0
no ip address
!
interface Serial1
no ip address
shutdown
interface ATM0
no ip address
ip mroute-cache
no atm ilmi-keepalive
pvc 99/99
  vbr-rt 1536 1536 1000
  encapsulation aal2
1
voice-port 1:1
no echo-cancel enable
timeouts wait-release 3
 connection trunk 1001
```

I

```
!
dial-peer voice 1001 voatm
  destination-pattern 1001
  called-number 2001
session protocol aal2-trunk
  session target ATMO pvc 99/99 21
  dtmf-relay
  signal-type transparent
  codec aal2-profile custom 100 g711ulaw
  no vad
!
dial-peer voice 201 pots
  destination-pattern 2001
  port 1:1
end
```

#### End B

```
Current configuration:
!
version 12.2
service timestamps debug uptime
service timestamps log uptime
no service password-encryption
!
hostname aal2-faxtest2
1
network-clock base-rate 64k
ip subnet-zero
1
isdn voice-call-failure 0
1
voice-card 0
1
controller T1 0
mode atm
framing esf
clock source internal
linecode b8zs
T.
controller T1 1
mode cas
 framing esf
linecode b8zs
ds0-group 1 timeslots 1 type e&m-immediate-start
T.
interface Ethernet0
ip address 1.7.78.4 255.255.0.0
1
interface Serial0
shutdown
!
interface Serial1
no ip address
shutdown
I.
interface ATM0
ip address 223.223.226.3 255.255.0
ip mroute-cache
no atm ilmi-keepalive
pvc 99/99
 vbr-rt 1536 1536 1000
  encapsulation aal2
!
```

ſ

```
voice-port 1:1
timeouts wait-release 3
connection trunk 2001
!
dial-peer voice 201 pots
destination-pattern 1001
port 1:1
!
dial-peer voice 1001 voatm
destination-pattern 2001
called-number 1001
session protocol aal2-trunk
session target ATMO pvc 99/99 21
dtmf-relay
signal-type transparent
codec aal2-profile custom 100 g711ulaw
no vad
line con 0
exec-timeout 0 0
 transport input none
line aux 0
line 2 3
line vty 0 4
login
!
end
```

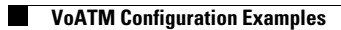